## Setting up Scheduled Alerts in Geovision NVR Systems

By UVS\_Tony

### Summary

Customer would like an E-Mail Alerts to be sent at a certain Time of the Day when there is Motion at that certain time of Day.

### **Summary of Steps**

- 1. Enable E-Mail Alerts for that Particular Camera
- 2. Setup E-Mail Server Settings under Send Alerts Approach
- 3. In Schedule Center, Create the Schedule that will Not Send the Alert
- 4. In Schedule Center, Create the Schedule that will send the Email Alert
- 5. Put the System in Scheduled Monitoring

#### Step

## Description

To configure, go to Configure > System Configure > Camera Configure

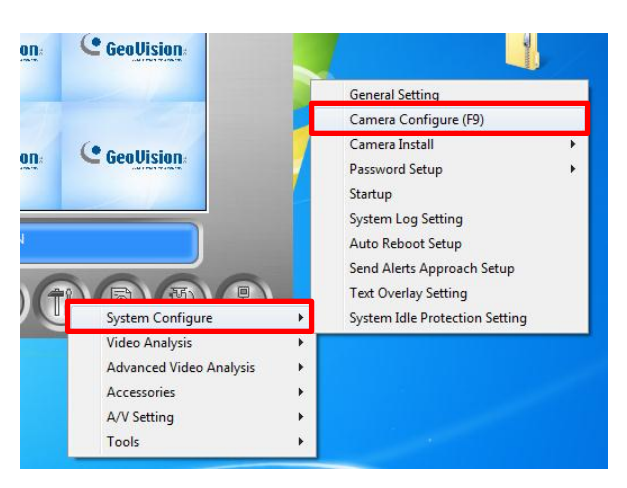

# 1B. Checkmark Invoke to Send Alerts

1A. Enable The Email Alerts for

that Particular Cameras

### Checkmark Invoke to Send Alerts and Press OK

| Camera Configure           |                 |
|----------------------------|-----------------|
| Camera Name                | Camera Lens     |
| Camera 1                   | Geo Fisheye     |
| 🛃 Rec. Control             | Video Attribute |
| 🔽 Rec. Video:              | Brightness      |
| Motion Detect              | Contrast J      |
| ,                          | Saturation      |
| Motion Detection 9         | Hue             |
| Sensitivity:               |                 |
| Mask Filter:               |                 |
| 🗖 Invoke Alarm: D          | 1 st            |
| ☑ Invoke to Send Alerts: ▶ |                 |

2A. Go to Send Alert Approach Setup Go to Configure > System Configure > Send Alerts Approach Setup

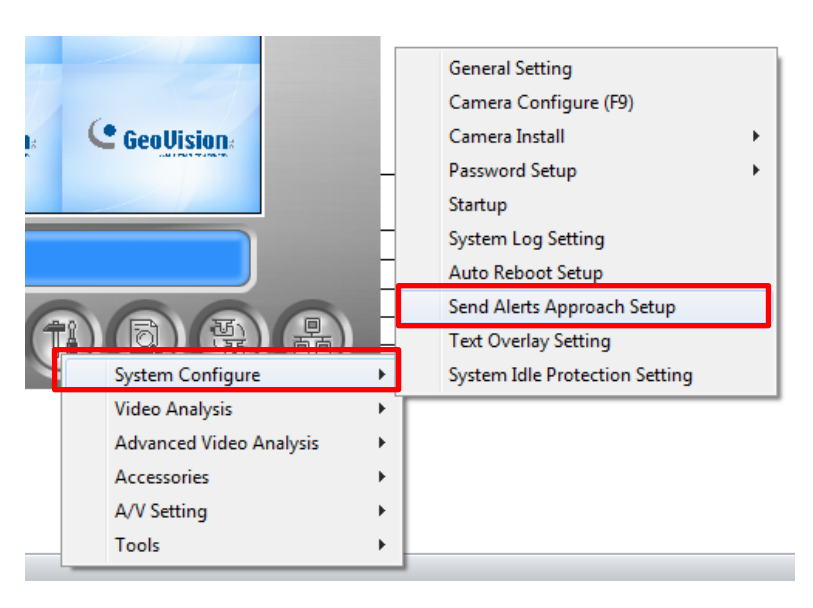

# 2B. Select Email as the Default Alert Approach

Select Email as the Default Alert Approach and then click on Setting... to Configure the Email Settings

| Send                           | Alerts Approac | h Setup 🧮           | × |
|--------------------------------|----------------|---------------------|---|
|                                | Send Event Al  | erts 膨 🕐            |   |
|                                | Default Alert  | Approach            |   |
|                                | E-Mail         | Setting             |   |
|                                | O Hotline      | Setting             |   |
|                                | Alternative A  | lert Approach (SMS) |   |
| Account Setting, Test Account! |                |                     |   |
|                                |                | OK Cancel           |   |

2C. Configure the SMTP Server Settings

As your settings may be different for your particular provider, I will be providing you an email settings for Gmail. Please ask your ISP if you do not know what these settings are.

SMTP Server: smtp.gmail.com E-Mail From: <u>Geo@gmail.com</u> E-Mail to: ( Valid Email Address) Attach: a Jpeg Image if you would like Port: 465 ( this is specific to Gmail )

**Note:** If you would like the alerts to be sent in Real Time, change the E-Mail interval to 0

| E-Mail            |                            |                                    |
|-------------------|----------------------------|------------------------------------|
| Mail Setup        |                            |                                    |
| SMTP Server       | smtp.gmail.com             | Mail Content                       |
| E-Mail From       | GEO@gmail.com              | This is a Scheduled Email Alert    |
| E-Mail To         | Someuser@hotmail.cor       | 2m                                 |
| Charset           | Western European (Wir      |                                    |
| Subject           | Notice from TNGUYEN        | Test Mail                          |
| Attach Image Setu | p                          | Alert Setup                        |
| Attach            | jpg 🔻 320x240 💌 1          | E-Mail Alerts Interval 5 Min.      |
| SMTP Mail Serv    | er requires authentication | SMTP Server<br>SMTP Port 465 😿 SSL |
| Account           | Geo@gmail.com              |                                    |
| Password          | *****                      | Domain name from DDNS              |
| E-mail in Text-Mo | ode                        | OK Cancel                          |

If the settings work correctly, when you Click Test Email it should work correctly.

**3A. Go to Schedule Center** 

You can go to Schedule Center by Clicking on Schedule > Schedule Edit

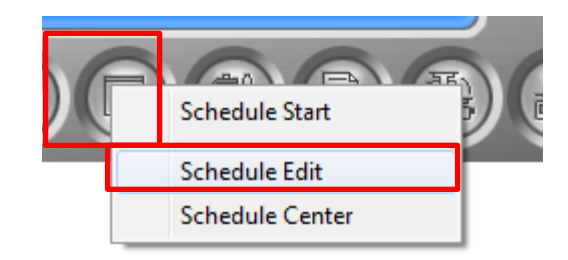

## 3B. Edit the Schedule which <u>Does not</u> Send the Alert

Please note the following Settings:

-This Settings Does not Send the Alerts
Note: The Pager / Email Setting is unchecked
-This will Not Send an Alert from 6 AM – 10 PM the whole week

| 1920-d 💽    | 4                     |                         |                       |           |
|-------------|-----------------------|-------------------------|-----------------------|-----------|
| 253         | Time                  | Monitor Invoke          | Camera                | <b>»</b>  |
| <u>64-3</u> | Start :               | Rec Motion              | Detect 💌 🔽 1 🔽 5      | ▼ 9 🔽 13  |
| 4           | Start AM 06:00        | Pager/E-Mail            | put                   | ▼ 10 ▼ 14 |
|             | End :   PM 22:00 -    | View                    | <b>▼</b> 3 <b>▼</b> 7 | ▼ 11 ▼ 15 |
|             | Week Days Enable Sche | eduleStart              | <b>▼</b> 4 <b>▼</b> 8 | ✓ 12 ✓ 16 |
|             | SUN MON TUE           | WED THU FRI SAT         | Monitor               | Add       |
|             |                       |                         |                       |           |
|             | Time Period           | Apply Day(s)            | Operation(s)          | Camera    |
|             | AM 06:00 - PM 22:00   | MON,TUE,WED,THU,FRI,SAT | Remote,Output         | 1,2,3,4,5 |

## 4A. Edit the Schedule which DOES Send the Alert

Please note the Following Settings -Pager / Email is Checked

-Under Monitor Invoke, it is on Motion Detect

-The Schedule Covers the time in which Alerts are sent

| 8 <b>3</b> % | _ Time                | Monitor Invoke        |             | Camera                 | »           |
|--------------|-----------------------|-----------------------|-------------|------------------------|-------------|
|              | Start : AM 06:00      | Rec                   | Motion Dete | ect 🔽 🔽 1 🔽 :          | 5 🔽 9 🔽 13  |
| X            | JAM 00.00             | Pager/E-Mail          | Output      | <u> </u>               | 6 🔽 10 🔽 14 |
|              | End : PM 22:00        | View                  |             | V 3 V                  | 7 🔽 11 🔽 15 |
|              | Week Days Enable Sche | dule                  | Start       | V 4 V                  | 8 🔽 12 🔽 16 |
|              | SUN MON TUE           | WED THU FRI SAT       | 🗖 🗖 1/0 Mo  | nitor                  | Modify      |
|              |                       |                       |             |                        |             |
|              | Time Period           | Apply Day(s)          | 0           | peration(s)            | Camera      |
|              |                       |                       |             | and Date in the second | 10045       |
|              | PM 22:00 - AM 06:00   | MON, TUE, WED, THU, F | RI P        | ager/E-Mail,Remote     | 1,2,3,4,5   |

Click on the colored Tab. You should NOT See a Green Area at the times you don't want the Alert Sent.

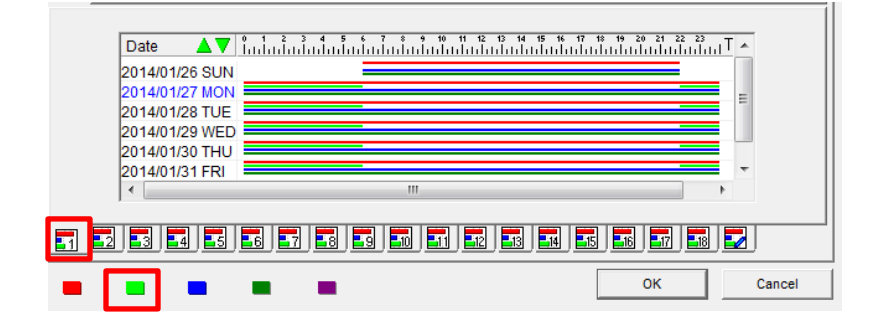

4B. To confirm the Schedule is programmed Correctly

Put system under Scheduled monitoring Place System under Scheduled Monitoring

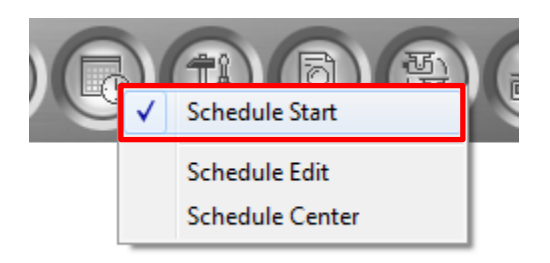